## UWA Profiles and Research Repository

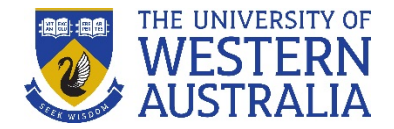

## How do I add teaching units to my profile?

You can add current UWA **Teaching units** to your profile. They will display under the **Units** tab on your public profile.

It is recommended that you update your profile each Semester to remove units that are no longer running.

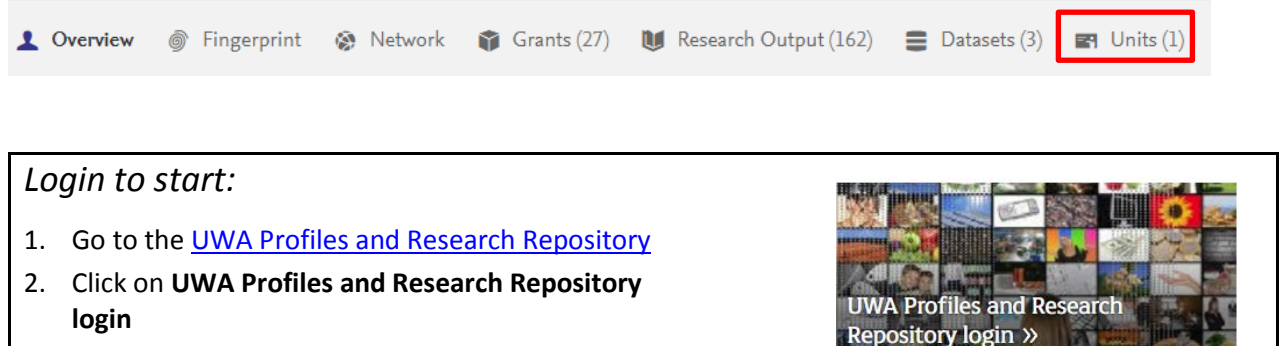

- 3. Log in with your UWA login (Pheme) details
  - 1. Click Teaching units (UWA) on the left hand menu, then click the + symbol to create a new record.

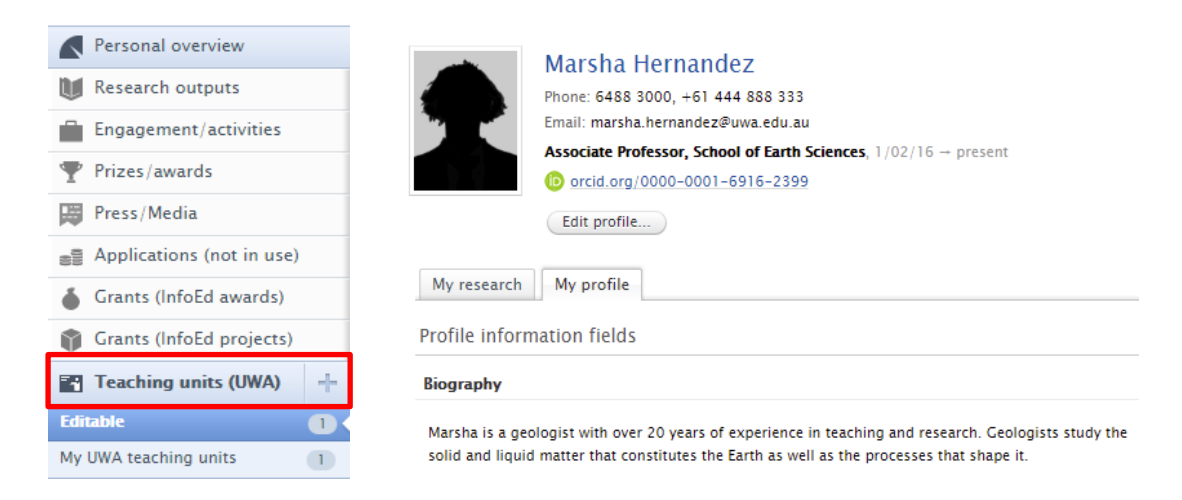

2. To add a unit **Title**, enter the unit code followed by a space and then the unit title.

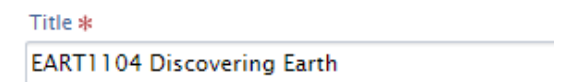

3. Enter the **Start date** for the unit. An **End date** is not compulsory.

## UWA Profiles and Research Repository

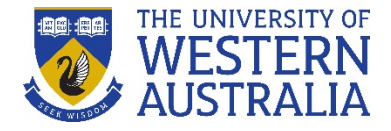

4. Under Taught by, you can add other staff teaching in this course.

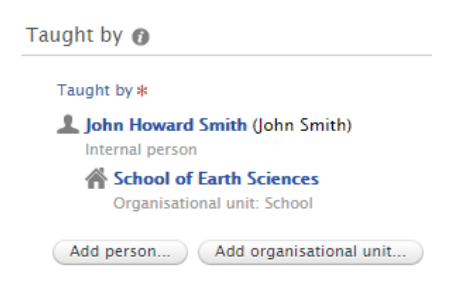

5. Under Course level, select from the options Undergraduate, Postgraduate Coursework, or Postgraduate Research.

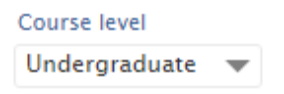

6. Under Format, select from the options Course or Unit.

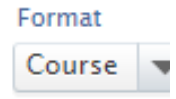

It is not necessary to enter anything in the Occurrences field.

7. Click the **Save** button at the bottom of the screen.

Once a **Teaching unit** has been added, it will display under your **Editable** teaching units. To edit a **Teaching unit**, click on the unit title to open the record.

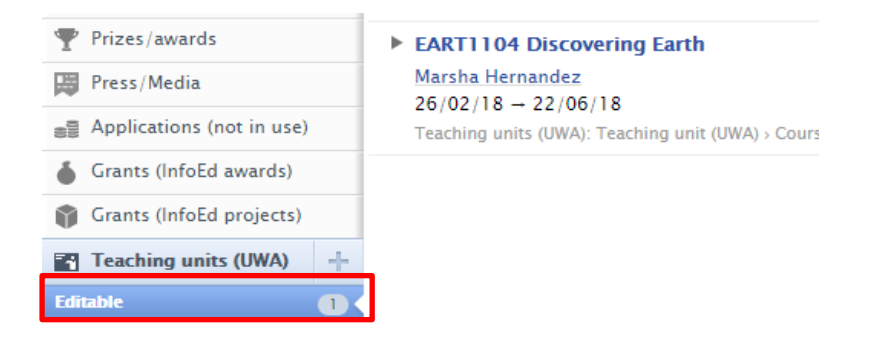

**Remember:** When updating fields in your profile, the **Create** or **Update** button will apply your changes, but you will still need to press the blue **Save** button to retain any changes (this is always located at the bottom of the record window).

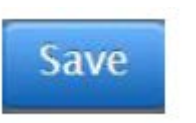